## **Creating a Quiz Assignment**

Note that you can also assign a quiz by creating an assignment. This is simply another way to assign a quiz where a Google Form with Quiz settings is already attached to an assignment. To create a Quiz Assignment directly **without using a regular assignment**, use the following directions. Religious Formation is focused on the formation of each disciple. It is not a subject, and therefore, it is important to talk to your PCL about a system of completed an in completed rather than a grading system.

1. Navigate to the **Classwork** tab at the top of the desired class's page. With this tab, you can view all current and past assignments.

| A |                                            | Stream Classwork People G                                                                   | srades | ø |  |
|---|--------------------------------------------|---------------------------------------------------------------------------------------------|--------|---|--|
|   | Test Class 1<br>A<br>Class code zdujosw [] |                                                                                             |        |   |  |
|   | Upcoming<br>No work due soon               | Share something with your class                                                             | 5      |   |  |
|   | View all                                   | Communicate with your class here Create and schedule announcements Respond to student posts |        |   |  |

2. Click Create.

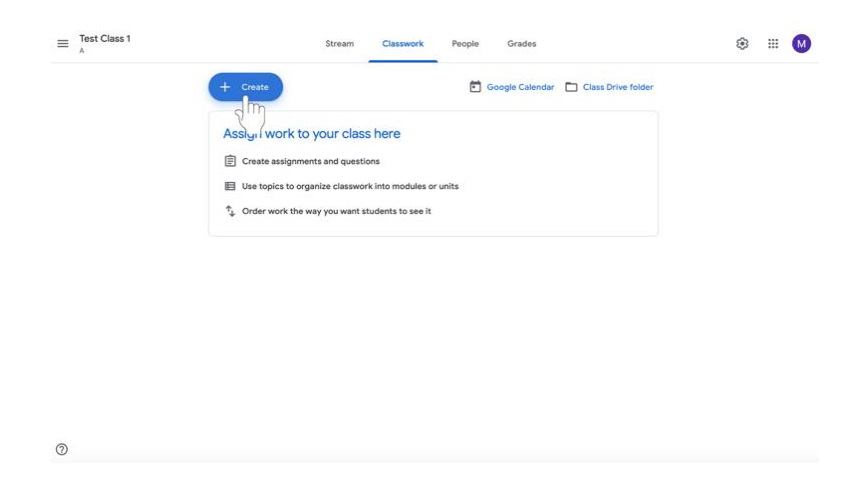

- 3. Select Quiz Assignment.
- 4. Follow directions for creating an assignment.
- 5. Then follow directions for editing the assigned Google Form on page 46.